|                                                                                                    | تحريك العناص ضمن الشريحة                                                                                                    |
|----------------------------------------------------------------------------------------------------|----------------------------------------------------------------------------------------------------|
| ome Insert Design Transitions Animations Slide Show R                                                                                   | Review View Format                                                                                                    |
| None Appear Fade Fly In Float In Sp<br>Animation                                                                                        | Image: Constraint of the second second se |
| الخاص بمعرض الحركات لتحصل<br>، ثم انقر على المؤثر المناسب .<br>التاثير Effect Options لانتقاء ا                                         | تحريك عناصر الشريحة :-<br>١ - انقر على العنصر المطلوب تحريكه .<br>٢ - ضمن الشريط حركات المتوفرة .<br>٣- ضع مؤشر الفارة على اي حركة لمعاينة تاثيره على العنصر المحدد ،<br>٤ - يظهر رقم صغير حيث تمت اضافة تاثير الحركة . انقر على خيارات<br>مؤثر الحركة .                                                                                                    |
| Preview                                                                                                    | ت الايعاز (الايقونة)<br>۱ Preview :- معاينة تاثير الحركة                                                                                                    |
| pear Fade Fly Out<br>Fade Fly Out<br>Fade Swivel<br>ore Entrance Effects<br>ore Emphasis Effects<br>ore Kation Paths<br>LE Action Verbs | ۲ Animation :- حركات عند الضغط على السهم الموجود في<br>السفل تظهر معرض الحركات المختلفة و عند الضغط على more<br>تحصل على مجموعة من الحركات المتوفرة ) .<br>السفل بن بن بن بن بن بن بن بن بن بن بن بن بن                                                                                                    |
| Animation Pane<br>Trigger -<br>Add<br>Advanced Animation                                                                                | <ul> <li>Advanced Animation حركة مخصصة</li> <li>Add Animation ( حركة ثاتية او ثالثة Add Animation :- اضافة حركات ( حركة ثاتية او ثالثة للنفس العنصر او الكائن ) .</li> <li>Triger - حزء الحركة ( جعل الحركة مميزة عن بقية الحركات ).</li> <li>Trigger - مشغل (تعين حركة العنصر من اي نقطة يبدأ )</li> <li>Animation Painter -: ناسخ الحركة .</li> </ul>                                                                                                    |

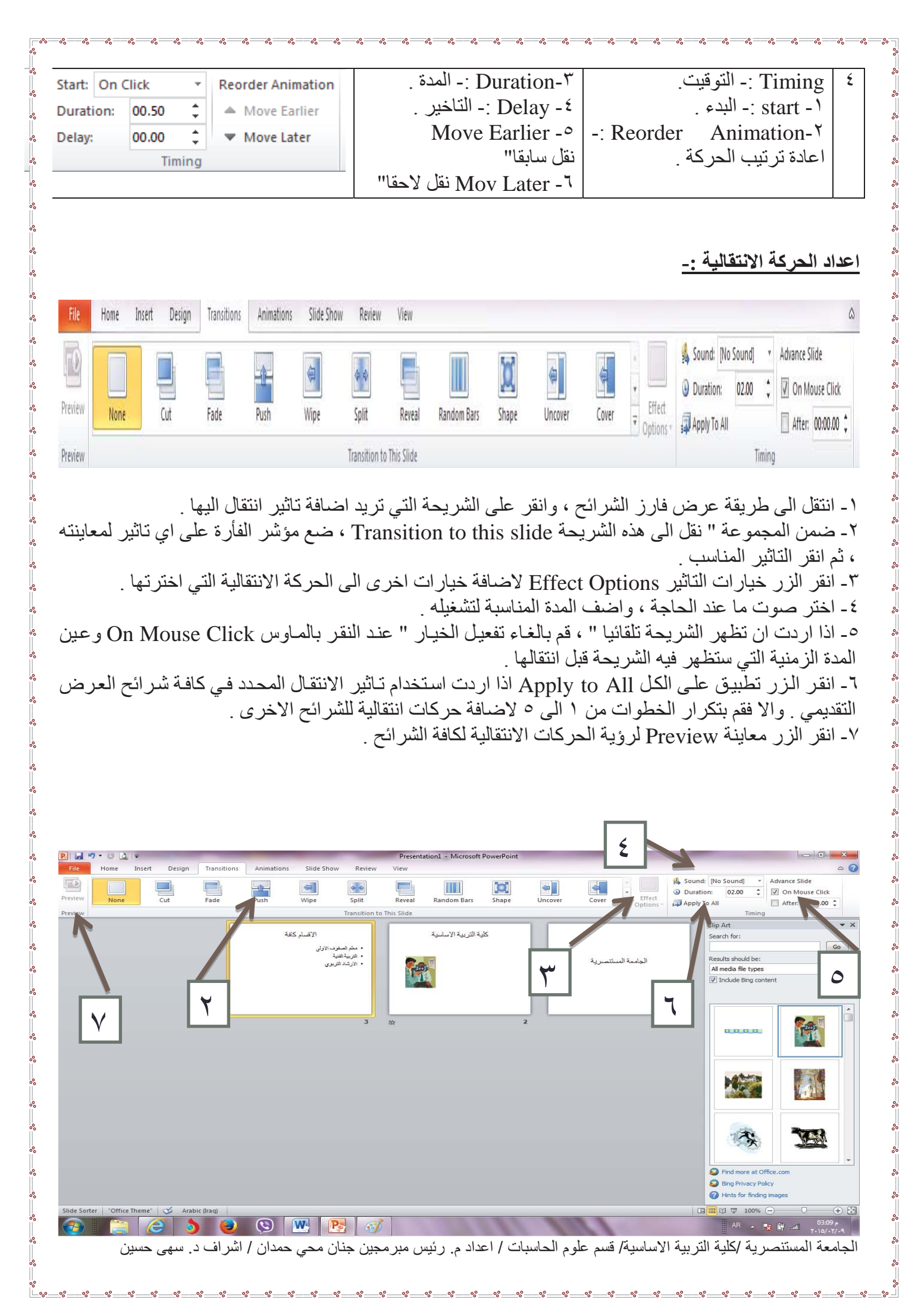